# Comment passer une commande sur CGY3F:

Étape 01: Je fais mes achats.

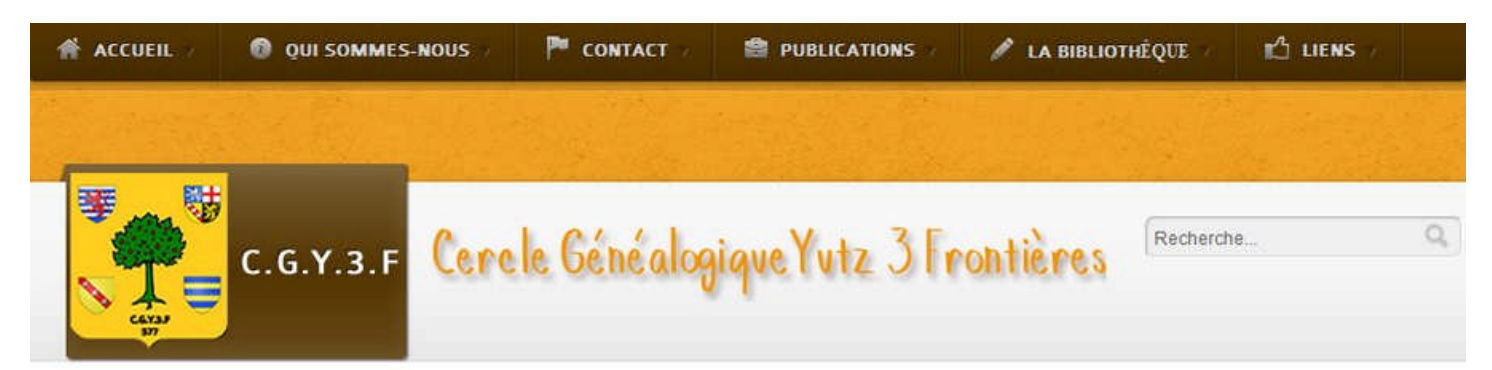

Accueil / Publications / Nos publications

| and addresses                              |                                                                                                    | mut shekuage                               |                          |          |         |
|--------------------------------------------|----------------------------------------------------------------------------------------------------|--------------------------------------------|--------------------------|----------|---------|
| and Parality in                            | bare tour der                                                                                                    | surfaces and instant and the second second |                          |          |         |
| LOMMERANGE                                 | MANOM                                                                                                    | METZERESCHE                                | Nom                      | Prix     |         |
|                                            |                                                                                                    |                                            |                          | 20.00 €  | (P)     |
|                                            | and the second second s |                                            | Lommerange               | 20,00 €  | 63      |
| THE ACCOUNTS OF                            |                                                                                                    | -757 C                                     | 8                        |          |         |
|                                            |                                                                                                    |                                            |                          | Total    | 20.00 € |
|                                            |                                                                                                    | - Devides DDW                              |                          | TUIAI    | roles c |
| 20,00 € l'unité                            | 15,00 € l'unité                                                                                                    | 30,00 € l'unité                            | Terminer mar             | ommande  |         |
|                                            | 10                                                                                                    |                                            | The second second second | ommunac  |         |
| LOMMERANGE                                 | MANOM                                                                                                    | METZERESCHE                                |                          |          |         |
| in the second second                       | B.C                                                                                                    | A Survey Constraints                       |                          |          |         |
| Jourer au hauter                           | wjouter au pamer                                                                                                    | Monter au pamer                            | Connexion                |          |         |
|                                            |                                                                                                    |                                            |                          |          |         |
|                                            |                                                                                                    | 1                                          | C                        |          |         |
| METZORVISSE<br>The Tilling                 | to ever the second terminal                                                                                                    | In our of the entropy of                   | Identifiant              |          |         |
| The Facility Researching<br>(1991) - March | MOYEUVRE-Patine                                                                                                    | NEUFCHEF                                   |                          |          |         |
| 1000 2000 2000                             |                                                                                                    | Territoria<br>Territoria                   |                          |          |         |
| 1 7 1                                      | and the second second se                                                                                                    | and the second                             |                          |          |         |
| MARKET DE                                  |                                                                                                    |                                            | Se souvenir de           | moi      |         |
|                                            | No. of Concession, Name                                                                                                    |                                            |                          |          |         |
| 100                                        |                                                                                                    |                                            | Connexion                |          |         |
| 45,00 € l'unité                            | 25,00 € l'unité                                                                                                    | 30,00 € l'unité                            | Concernent of the second |          |         |
|                                            |                                                                                                    | NEWS OWER                                  | Mot de passe             | oublié ? |         |
| METZERVISSE                                | MOYEUVRE-PETITE                                                                                                    | NEUFCHEF                                   | Identifiant out          | lié 2    |         |
| Nous consulter                             | Ainuteraumaniera                                                                                                    | Ainuteraumanier                            | - incriminant out        |          |         |
| rivuo conounci                             | and an and hannes                                                                                                    | adoutes are builter                        | Creer up com             | nte      |         |

Vous faites votre ou vos sélections de publication en cliquant sur ajouter au panier, dans notre exemple nous avons retenu le livre de Lommerange. On constate qu'il apparait bien dans la fenêtre Votre Panier.

À partir de là deux solutions: soit vous continuer vos achats en choisissant une autre publication, soit vous avez fini vos achats et vous n'avez plus qu'à cliquer sur Terminer ma commande.

**PS:** Il est à noter que vous pouvez supprimer une publication directement dans la fenêtre panier en cliquant sur la croix grise.

Étape 02: Achat terminé, je m'inscris ou me connecte.

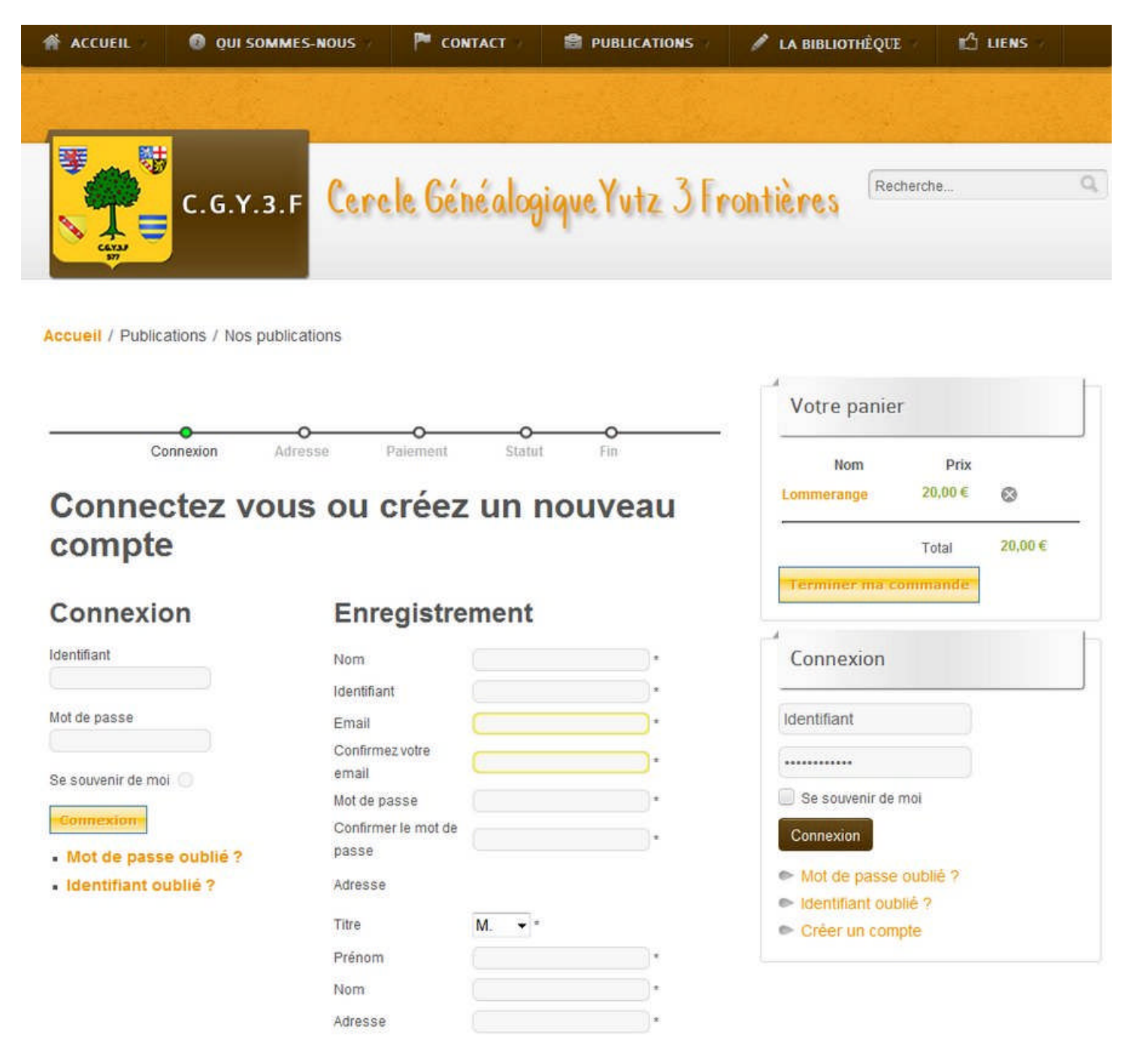

Vos achats sont terminés, vous avez deux possibilités soit vous connecter, car vous êtes déjà client, soit vous enregistrer et donc il vous faut remplir tous les champs Nom, Identifiant, Email etc... Dans ce cas un email vous est envoyé vous confirmant votre inscription.

À partir de là et donc de votre connexion vous êtes redirigé automatiquement à l'étape suivante.

**PS:** Notez qu'à partir de cette page, la progression de votre commande est indiquée dans un fil d'Ariane en haut de page, la puce verte vous donne votre position sur la commande, ici Connexion.

## Étape 03: Rappel de votre adresse, modification de l'adresse (optionnel), colisage

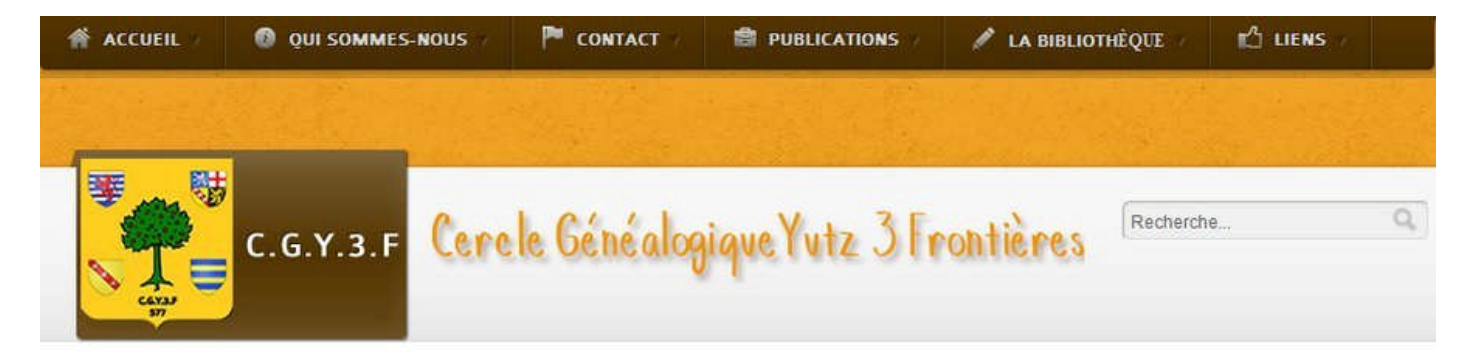

Accueil / Publications / Nos publications

|                                        |                         |          | 0        | 0                           | 0                                     | ١          | /otre panie                     | er.       |             |
|----------------------------------------|-------------------------|----------|----------|-----------------------------|---------------------------------------|------------|---------------------------------|-----------|-------------|
|                                        | Connexion               | Adresse  | Paiement | Statut                      | Fin                                   |            | Nom                             | Prix      | •           |
| DRESSE                                 | DE FACTUR               | ATION    | AD<br>v  | RESSE DE<br>Jtiliser la mêm | ELIVRAISON<br>e adresse que pour la t | acturation | mmerange                        | Total     | ©<br>20,00€ |
| •                                      |                         | <b>1</b> |          |                             |                                       |            | erminer mad                     | ommande - |             |
| Nouveau                                |                         |          |          |                             |                                       | Bo         | njour, Administr<br>Déconnexion | ateur     |             |
| lode de livrais<br><i>LA POSTE</i> Col | on<br>lissimo Livre 6,0 | 0€       |          |                             |                                       | In         | formations                      | clients   |             |
| Continuer v                            | votre shopping          |          |          |                             | Suivant                               | •          | Consulter son                   | compte    |             |

Sur cette page est confirmée votre adresse de facturation et de livraison. Par défaut les 2 adresses sont communes, par contre vous pouvez très bien modifier l'adresse de livraison, il suffit de décocher la case Utiliser la même adresse que pour la facturation, un formulaire apparaîtra alors vous permettant la saisie de la nouvelle adresse de livraison.

#### **Cliquez sur Suivant.**

**Optionnel:** Vous pouvez choisir de continuer vos achats en cliquant sur le bouton Continuer votre shopping.

**PS** : On constate que le fil d'Ariane a évolué et est passé à l'étape Adresse.

### Étape 04: Choix du mode paiement.

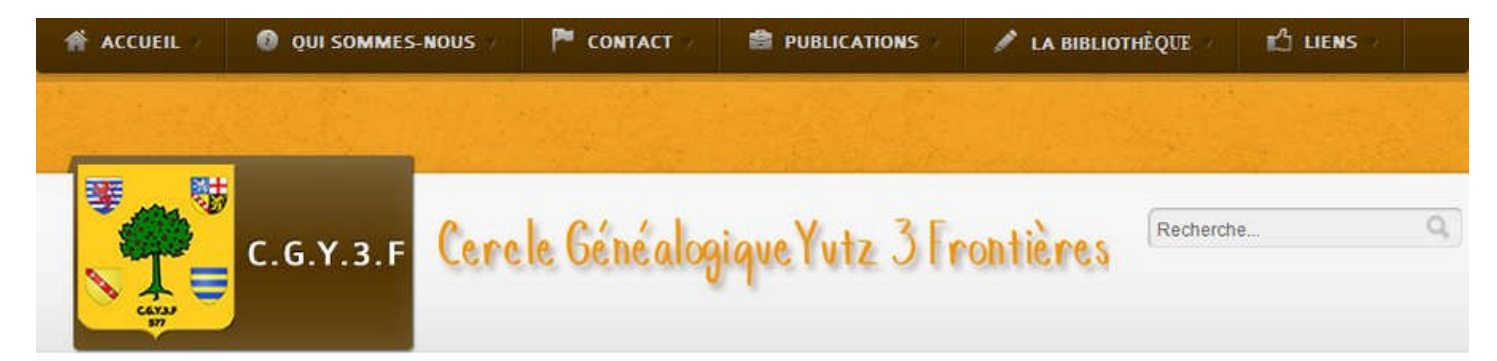

Accueil / Publications / Nos publications

|                                                                                                    |                                               | •                         | ~ ~ ~                    |                   | Votre panie                        | r                |       |
|----------------------------------------------------------------------------------------------------|-----------------------------------------------|---------------------------|--------------------------|-------------------|------------------------------------|------------------|-------|
|                                                                                                    | exion Adresse<br>MENT                         | Paiement Sta              | tut Fin                  |                   | Nom<br>Lommerange                  | Prix<br>20,00€ ( | 2     |
| PayPal<br>VISA 😄                                                                                                    | PayPal<br>Vous pouvez nous régle              | er par CB via Paypal.     |                          |                   | Terminer ma c                      | Total 2          | 0,00€ |
| Viremen                                                                                                    | t Virement bancaire<br>Vous pouvez nous régle | er par virement bancaire. |                          |                   | Connexion                          |                  |       |
| ==* 9                                                                                                    | Par chèque<br>Vous pouvez nous régle          | er par chèque.            |                          |                   | Bonjour, Administra<br>Déconnexion | ateur            |       |
| lmage                                                                                                    | Nom                                           | Prix à l'unité            | Quantité                 | Prix total        | Informations                       | clients          |       |
| 1 Standard<br>(sp. Wark as<br>ArcExAnder<br>(sp. Sp.<br>Arcenter)<br>(sp. Sp.<br>(sp. Sp.<br>(sp. Sp.<br>(sp. Sp.<br>(sp. Sp. Sp. Sp. Sp. Sp. Sp. Sp. Sp. Sp. S | merange                                       | 20,00€                    | 1 🕸                      | 20,00€            | Consulter son o                    | compte           |       |
|                                                                                                    |                                               |                           | Total                    | 20,00€            |                                    |                  |       |
|                                                                                                    |                                               |                           | Livraison<br>Total final | 6,00 €<br>26.00 € |                                    |                  |       |

Sur cette étape vous allez choisir votre mode de règlement.

Trois choix sont proposés:

- 1. Par carte bleue via la plate-forme sécurisée Paypal (Vous devez posséder un compte sur cette banque, l'inscription est rapide et gratuite).
- 2. Par virement bancaire, vous aurez toutes les informations de notre banque à l'étape finale, n'oubliez pas de les noter ou de les imprimer.
- 3. Par chèque, idem que pour le virement bancaire les coordonnées vous seront indiquées à l'étape finale.

Faites votre choix en cliquant sur la puce à côté du mode de règlement retenu.

### **Cliquez sur Suivant.**

PS: On constate que le fil d'Ariane a évolué et est passé à l'étape Paiement.

### Étape 05: Récapitulatif du mode de livraison et de paiement

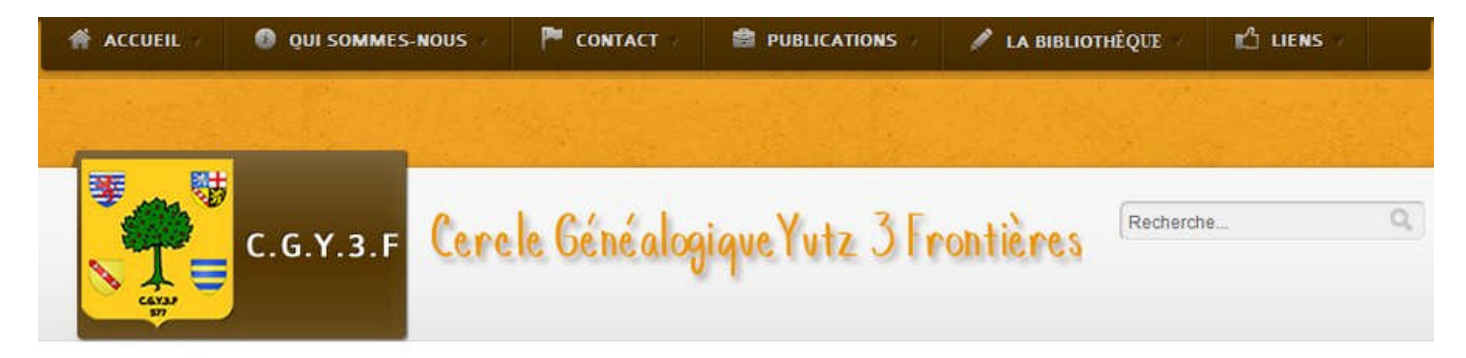

Accueil / Publications / Nos publications

|                                                      |         | Votre panier                           |         |
|------------------------------------------------------|---------|----------------------------------------|---------|
| Connexion Adresse Palement St                        | ut Fin  | Nom Prix<br>Lommerange 20,00 €         | 0       |
| us avez choisi le mode de livraison: Colissimo Livre |         | Tatal                                  | 20.00 E |
|                                                      |         | Terminer ma commande                   |         |
|                                                      |         |                                        |         |
| ntinuer votre skopping                               | Suivant | Connexion                              |         |
|                                                      |         | Bonjour, Administrateur<br>Déconnexion |         |
|                                                      |         |                                        |         |
|                                                      |         | Informations clients                   |         |
|                                                      |         | informations clients                   |         |

Sur cette page on récapitule le mode de livraison ainsi que le mode paiement. Notez que vous avez encore une fois la possibilité de continuer vos achats via le bouton Continuer votre shopping.

### **Cliquez sur Suivant.**

PS: On constate que le fil d'Ariane a évolué et est passé à l'étape Statut.

#### Étape 06: Étape finale de paiement et instructions.

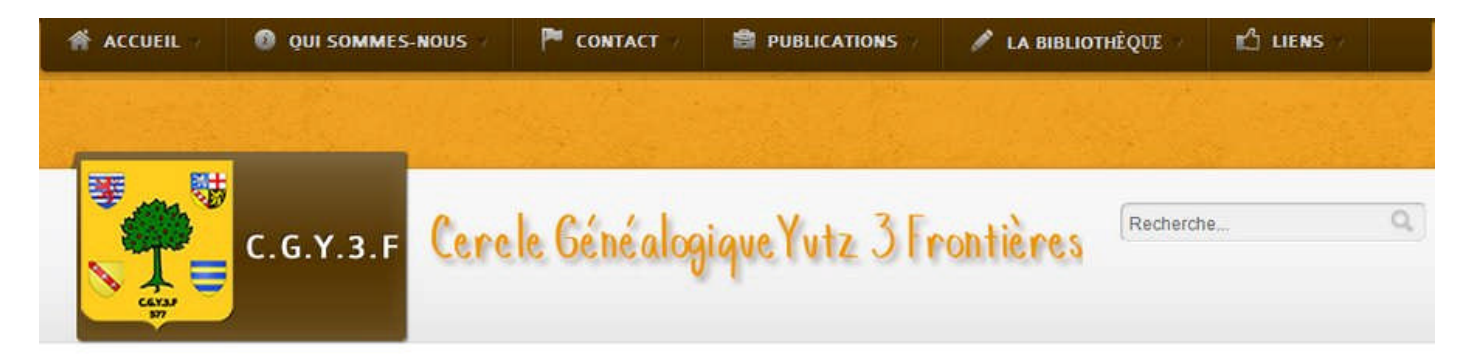

Accueil / Publications / Nos publications

|                                 |                    |                      |                 |                       | Votre panier            |
|---------------------------------|--------------------|----------------------|-----------------|-----------------------|-------------------------|
| Connexion                       | Adresse            | Paiement             | Statut          | Fin                   | Vatra paniar estuida    |
| /otre commande est maintena     | nt achevée.        |                      |                 |                       | volie paniel est vide   |
| ous pouvez maintenant transf    | érer la somme de   | 26,00 € en utilisant | les information | ns ci-dessous.        | 4                       |
| ïtulaire du compte:             |                    |                      |                 |                       | Connexion               |
| ercle Généalogique des 3 Fro    | ontières           |                      |                 |                       | Connexion               |
| dresse: M. Watrin Jacques       |                    |                      |                 |                       |                         |
| 3 Rue des Margurites            |                    |                      |                 |                       | Bonjour, Administrateur |
| 7330 Hettange-Grande            |                    |                      |                 |                       | Déconnexion             |
| BAN International Bank Accou    | int Number:        |                      |                 |                       |                         |
| R76 1027 8051 5600 0180 70      | 30 106             |                      |                 |                       | Information of Franks   |
| IC swift Bank Identification C  | ode:               |                      |                 |                       | Informations clients    |
| MCIFR2A                         |                    |                      |                 |                       |                         |
| anque: CCM HETTANGE-GRA         | NDE BASSE-REN      | TGEN                 |                 |                       | Consulter son compte    |
| dresse de la banque:            |                    |                      |                 |                       |                         |
| rédit Mutuel                    |                    |                      |                 |                       |                         |
| 6, Rue Patton                   |                    |                      |                 |                       |                         |
| 7330 Hettange-Grande            |                    |                      |                 |                       |                         |
| l'oubliez pas d'inclure le numé | ro de commande     | ( B4W2 ) dans les d  | commentaires    | du transfert bancaire |                         |
| our que nous puissions l'asso   | ocier à votre comm | lande.               |                 |                       |                         |
| lerci d'avoir passé commande    | E)                 |                      |                 |                       |                         |

Ici vous êtes à l'étape finale où l'on voit apparaitre les instructions de paiement dans les cas de virement bancaire ou de règlement par chèque.

Si vous avez choisi le règlement par Paypal, le processus sera différent, car vous serez redirigé vers le site Paypal afin de vous y connecter et de régler votre achat, une fois votre règlement chez Paypal fini vous serez redirigé une dernière fois mais cette fois du site Paypal vers notre site ou l'on vous confirmera que votre paiement a bien été effectué.

Dans tous les cas de figure, vous recevrez un email de confirmation de règlement de notre site et/ou celui de Paypal.

Veuillez noter que vous avez la possibilité de suivre les évolutions de votre commande par l'intermédiaire de l'espace Consulter mon compte. Espace accessible une fois connecté sur notre site sur la page Nos publications.

PS: On constate que le fil d'Ariane a évolué et est passé à l'étape Fin.